# Программа для ЭВМ

# «БАРС.Электронный учет фонда учебной литературы»

Руководство администратора

# Содержание

| Оп | реде | ления,             | обозначе   | ния и сокращения                                       | 4  |  |
|----|------|--------------------|------------|--------------------------------------------------------|----|--|
| 1  | Вве  | едение5            |            |                                                        |    |  |
|    | 1.1  | Облас <sup>.</sup> | ть примен  | ения                                                   | 5  |  |
|    | 1.2  | Уровен             | нь подгото | вки пользователя                                       | 5  |  |
| 2  | Наз  | начение            | е и услов  | ия применения                                          | 6  |  |
|    | 2.1  | Назнач             | чение «ЭФ  | УЛ»                                                    | 6  |  |
|    | 2.2  | Требов             | зания к пр | ограммному и техническому обеспечениям «ЭФУЛ»          | 7  |  |
| 3  | Под  | готовка            | а к работе |                                                        | 0  |  |
|    | 3.1  | Рабочи             | ий стол «Э | ФУЛ» 1                                                 | 0  |  |
| 4  | Опи  | сание с            | операций   |                                                        | 1  |  |
|    | 4.1  | Админ              | истрирова  | ние1                                                   | 1  |  |
|    | 4.2  | Справо             | очники     |                                                        | 1  |  |
|    |      | 4.2.1              | Авторы     |                                                        | 11 |  |
|    |      |                    | 4.2.1.1    | Добавление записи в справочник «Авторы»                | 12 |  |
|    |      |                    | 4.2.1.2    | Редактирование записи                                  | 12 |  |
|    |      |                    | 4.2.1.3    | Удаление записи                                        | 12 |  |
|    |      | 4.2.2              | Источни    | ки поступления                                         | 13 |  |
|    |      |                    | 4.2.2.1    | Добавление записи в справочник «Источники поступления» | 13 |  |
|    |      |                    | 4.2.2.2    | Редактирование записи                                  | 14 |  |
|    |      |                    | 4.2.2.3    | Удаление записи                                        | 14 |  |
|    |      | 4.2.3              | Знак инф   | оормационной продукции                                 | 15 |  |
|    |      | 4.2.4              | Организа   | ayuu 1                                                 | 16 |  |
|    |      | 4.2.5              | Предмеп    | ъ                                                      | 17 |  |
|    |      | 4.2.6              | Разделы    | ББК                                                    | 18 |  |

|    |           | 4.2.6.1   | Добавление записи в справочник «Разделы ББК»     | 19 |
|----|-----------|-----------|--------------------------------------------------|----|
|    |           | 4.2.6.2   | Редактирование записи                            | 20 |
|    |           | 4.2.6.3   | Удаление записи                                  | 20 |
|    | 4.2.7     | Раздель   | і УДК                                            | 20 |
|    |           | 4.2.7.1   | Добавление записи в справочник «Разделы УДК»     | 21 |
|    |           | 4.2.7.2   | Редактирование записи                            | 22 |
|    |           | 4.2.7.3   | Удаление записи                                  | 23 |
|    | 4.2.8     | Типы би   | блиотечных экземпляров                           | 23 |
|    |           | 4.2.8.1   | Добавление записи в справочник «Типы библиотечнь | IX |
|    |           |           | экземпляров»                                     | 24 |
|    |           | 4.2.8.2   | Редактирование записи                            | 25 |
|    |           | 4.2.8.3   | Удаление записи                                  | 25 |
| 5  | Рекоменда | ации по о | своению                                          | 26 |
|    | 5.1 После | едователы | чость действий при работе с «ЭФУЛ»               | 26 |
| Пр | иложение  | ۹         |                                                  | 27 |

# Определения, обозначения и сокращения

В настоящем документе применяют следующие термины и сокращения с соответствующими определениями и обозначениями:

| Термин, сокращение | Определение, обозначение                                                                                                    |
|--------------------|----------------------------------------------------------------------------------------------------|
| Apache Kafka       | Распределённый программный брокер сообщений                                                                                                    |
| Docker             | ПО для автоматизации развёртывания и управления приложениями                                                                                                    |
| MinIO              | Объектное файловое хранилище                                                                                                    |
| PostgreSQL         | Свободная объектно-реляционная система управления базами данных                                                                                                    |
| Web-браузер        | Прикладное программное обеспечение для просмотра веб-страниц,<br>содержания веб-документов, компьютерных файлов и их каталогов;<br>управления веб-приложениями; а также для решения других задач |
| ББК                | Библиотечно-библиографическая классификация                                                                                                    |
| ИНН                | Идентификационный номер налогоплательщика                                                                                                    |
| КПП                | Код причины постановки на учет                                                                                                    |
| ОГРН               | Основной государственный регистрационный номер                                                                                                    |
| ΟΚΑΤΟ              | Общероссийский классификатор объектов административно-<br>территориального деления                                                                                                    |
| ОКПО               | Общероссийский классификатор предприятий и организаций                                                                                                    |
| ОКТМО              | Общероссийский классификатор территорий муниципальных образований                                                                                                    |
| 00                 | Образовательная организация                                                                                                    |
| 00                 | Операционная система                                                                                                    |
| СУБД               | Система управления базами данных                                                                                                    |
| УДК                | Универсальная десятичная классификация                                                                                                    |
| ФИО                | Фамилия, имя, отчество                                                                                                    |
| «ЭФУЛ»             | Программа для ЭВМ «БАРС.Электронный учет фонда учебной литературы»                                                                                                    |

#### 1 Введение

#### 1.1 Область применения

Программа для ЭВМ «БАРС.Электронный учет фонда учебной литературы» (далее – «ЭФУЛ») предназначена для автоматизации процесса ведения нормативносправочной информации по деятельности школьных фондов учебной литературы.

#### 1.2 Уровень подготовки пользователя

Для работы с «ЭФУЛ» пользователь должен обладать навыками работы с персональным компьютером в операционной среде Windows.

Каждый пользователь в соответствии со своими правами должен обладать необходимыми знаниями в предметной области для корректной работы с предоставляемой информацией.

### 2 Назначение и условия применения

#### 2.1 Назначение «ЭФУЛ»

«ЭФУЛ» предназначен для реализации следующих возможностей:

- ведение нормативно-справочной информации по деятельности школьного фонда учебной литературы;
- ведение каталога изданий, имеющихся на балансе школьного фонда учебной литературы;
- ведение паспорта работы школьного фонда учебной литературы;
- ведение плана работы школьного фонда учебной литературы.
- В «ЭФУЛ» реализованы следующие модули:
- модуль «Справочники»;
- модуль «Библиотечный реестр»;
- модуль «Библиотечные мероприятия»;
- модуль «Паспорт библиотеки».

Модуль «Справочники» обеспечивает возможность управление данными в «БАРС.Электронный учет фонда учебной литературы».

Модуль отвечает за выполнение следующих функций:

- ведение справочника «Авторы»;
- ведение справочника «Издательства»;
- ведение справочника «Федеральный перечень учебников»;
- ведение справочника «Типы библиотечных экземпляров»;
- ведение справочника «Организации»;
- введение справочника «Сотрудники»;
- ведение справочника «Классы»;
- ведение справочника «Предметы»;
- ведение справочника «Периоды обучения»;
- ведение справочника «Разделы УДК»;
- ведение справочника «Разделы ББК»;
- ведение справочника «Источники поступления»;
- ведение справочника «Знак информационной продукции».

Модуль «Библиотечный реестр» обеспечивает возможность ведения данных об изданиях учебной и художественной литературы, находящейся на балансе в школьном фонде учебной литературы.

Модуль выполняет следующие функции:

- создание, редактирование и удаление записи об издании;
- просмотр карточки издания.

Модуль «Реестр библиотечных мероприятий» обеспечивает возможность ведения плана работы школьного фонда учебной литературы.

Модуль выполняет следующие функции:

- создание, редактирование и удаление мероприятия, проводимого в школьном фонде учебной литературы;
- просмотр карточки мероприятия, проводимого в школьном фонде учебной литературы.

Модуль «Паспорт библиотеки» позволяет вести информацию о деятельности школьного фонда учебной литературы.

Модуль выполняет следующие функции:

- создание, редактирование, удаление информации о режиме работы школьного фонда;
- прикрепление, удаление вложенных файлов с нормативной документацией;
- создание, редактирование, удаление информации о контактной информации школьного фонда учебной литературы.

#### 2.2 Требования к программному и техническому обеспечениям «ЭФУЛ»

Требования к программному и техническому обеспечению «ЭФУЛ» представлены в таблице ниже (Таблица 1).

Таблица 1 – Требования к программному и техническому обеспечению «ЭФУЛ»

| Компонент | Назначение                  | Программное обеспечение                                                                                                    | юе обеспечение Технические требования                                                                                                    |  |
|-----------|-----------------------------|----------------------------------------------------------------------------------------------------|----------------------------------------------------------------------------------------------------|--|
| Браузер   | Клиентское<br>рабочее место | Программные средства, необходимые для<br>обеспечения работы на клиентском рабочем<br>месте «ЭФУЛ»:<br>– один из следующих web-браузеров:<br>– Google Chrome (версия 106.0.5249.91<br>и старше);<br>– Mozilla Firefox (версия 105.0.2 и | <ul> <li>минимальное<br/>поддерживаемо<br/>е разрешение<br/>экрана<br/>1024х768,<br/>рекомендуемое<br/>разрешение<br/>1920х1080</li> <li>оперативная</li> </ul> |  |

| Компонент                                                      | Назначение                                         | Программное обеспечение                                                                                                    | Технические<br>требования                                                                                                    |
|----------------------------------------------------------------|----------------------------------------------------|----------------------------------------------------------------------------------------------------|----------------------------------------------------------------------------------------------------|
|                                                                |                                                    | старше);<br>– Орега (версия 67.0.3575.115 и<br>старше);<br>– Safari (версия 14.1.2 и старше);<br>– Яндекс.Браузер (версия 22.7 и<br>выше).<br>– программные продукты,<br>поддерживающие работу с<br>форматами.xlsx, .docx, .pdf, .html, .xml,<br>.xlsm (в зависимости от потребности) | память: от 8 ГБ                                                                                                    |
| Модуль<br>«Электронный<br>учет фонда<br>учебной<br>литературы» | Выполнение<br>основных функций<br>«ЭФУЛ»           | <ul> <li>OC Linux;</li> <li>Docker;</li> <li>PostgreSQL</li> </ul>                                                                                                    | Минимальные<br>требования:<br>– процессор 8<br>ядер, 2 Ггц,<br>– оперативная<br>память: 16 ГБ;<br>– дисковое<br>пространство:<br>100 ГБ<br>Расчеты<br>производятся<br>индивидуально |
| Модуль веб-<br>приложения                                      | Обеспечение<br>работоспособности<br>SPA-приложения | <ul> <li>OC Linux;</li> <li>Docker</li> </ul>                                                                                                    | Минимальные<br>требования:<br>- процессор 2<br>ядра, 2 Ггц,<br>- оперативная<br>память: 2 ГБ;<br>- дисковое<br>пространство:<br>10 ГБ<br>Расчеты<br>производятся<br>индивидуально   |
| Модуль<br>кэширования                                          | Хранение часто<br>используемых<br>данных           | <ul> <li>OC Linux;</li> <li>Redis</li> </ul>                                                                                                    | Минимальные<br>требования:<br>– процессор 2<br>ядра, 2 Ггц,<br>– оперативная<br>память: 4 ГБ;<br>– дисковое<br>пространство:<br>10 ГБ.<br>Расчеты<br>производятся<br>индивидуально  |

| Компонент             | Назначение                                                            | Программное обеспечение                             | Технические<br>требования                                                                                                    |
|-----------------------|-----------------------------------------------------------------------|-----------------------------------------------------|----------------------------------------------------------------------------------------------------|
| СУБД                  | Хранение данных<br>«ЭФУЛ»                                             | <ul> <li>OC Linux;</li> <li>PostgreSQL</li> </ul>   | Минимальные<br>требования:<br>– процессор 2<br>ядра, 2 Ггц,<br>– оперативная<br>память: 4 ГБ;<br>– дисковое<br>пространство:<br>10 ГБ.<br>Расчеты<br>производятся<br>индивидуально     |
| Брокер<br>сообщений   | Обмен<br>сообщениями и<br>событиями между<br>модулями                 | <ul> <li>OC Linux;</li> <li>Apache Kafka</li> </ul> | Минимальные<br>требования:<br>- процессор 4<br>ядра, 2 Ггц, 4<br>- оперативная<br>память: 4 ГБ;<br>- дисковое<br>пространство:<br>100 ГБ.<br>Расчеты<br>производятся<br>индивидуально  |
| Файловое<br>хранилище | Хранение файлов<br>модулей и файлов,<br>загружаемых<br>пользователями | <ul> <li>OC Linux;</li> <li>MinIO</li> </ul>        | Минимальные<br>требования:<br>– процессор 16<br>ядер, 2 Ггц,<br>– оперативная<br>память: 128 ГБ;<br>– дисковое<br>пространство:<br>500 ГБ.<br>Расчеты<br>производятся<br>индивидуально |

## 3 Подготовка к работе

#### 3.1 Рабочий стол «ЭФУЛ»

0

Рабочий стол «ЭФУЛ»содержит следующие элементы:

- 1) кнопка Для раскрытия меню «ЭФУЛ». При раскрытии меню отображается список доступных реестров «ЭФУЛ», поле для поиска и кнопка «Выйти из профиля»;
- 2) кнопка **Мастройки»** для перехода в меню администратора;
- 3) фамилия, инициалы, роль текущего пользователя;
- 4) кнопка Для раскрытия контекстного меню, с помощью которого можно выполнить следующие действия:
- изменить текущую роль (при наличии нескольких роль у текущего пользователя) – нажмите на кнопку «Сменить роль» и в выпадающем списке выберите необходимую роль;
- вернуться в главное меню «ЭФУЛ»;
- выйти из «ЭФУЛ».
- 5) блоки основных реестров «ЭФУЛ».

Примечание – Внешний вид рабочего стола «ЭФУЛ» зависит от роли пользователя и назначенных ему прав доступа.

Меню Администратора содержит следующие разделы:

- «Администрирование» раздел содержит следующие подразделы:
  - «Журнал изменений»;
  - «Роли».
- «Справочники» раздел содержит список справочников «ЭФУЛ».

#### 4 Описание операций

#### 4.1 Администрирование

Описание рекомендуемых для доступа функций для пользователей «ЭФУЛ» представлено в приложении (Приложение А).

#### 4.2 Справочники

#### 4.2.1 Авторы

Справочник «Авторы» предназначен для ведения перечня авторов изданий. Записи из справочника используются при создании записи об издании в библиотечном реестре.

Для перехода в справочник «Авторы» выберите пункт меню «Рабочий стол/ Настройки/ Справочники/ Авторы». Откроется окно (Рисунок 1).

#### Авторы

| Указываются при создании издания в библиотечном реестре |                |                |                |     |
|---------------------------------------------------------|----------------|----------------|----------------|-----|
|                                                         | Добавить       | <b>Q</b> Поиск | ↓ <del>_</del> | ~   |
|                                                         | Автор(-ы)      |                |                |     |
|                                                         | Пушкин         |                |                | ••• |
|                                                         | Тест           |                |                | ••• |
|                                                         | Тестовый автор |                |                | ••• |
| 1 -                                                     | 3 из 3         | Показывать по: | 30             | ~   |

Рисунок 1 – Справочник «Авторы»

Данные отображаются в табличном виде в следующих столбцах:

– «Автор (-ы)» – ФИО автора издания.

Для поиска записей введите в поле поиска необходимое значение и нажмите на

|        | Q |
|--------|---|
| ΚΗΟΠΚΥ |   |

#### 4.2.1.1 Добавление записи в справочник «Авторы»

Для добавления записи в справочник нажмите на кнопку «Добавить». Откроется окно «Автор (-ы): Добавление» (Рисунок 2).

#### Автор(-ы): Добавление

| 2 | Covpount |
|---|----------|

Рисунок 2 – Окно «Автор (-ы): Добавление»

В поле «Автор (-ы)» введите ФИО автора издания с клавиатуры (возможен ввод нескольких ФИО через запятую) и нажмите на кнопку «Сохранить».

При создании записи в справочнике выполняются следующие проверки:

проверка на заполнение всех обязательных полей;

- проверка на уникальность значения, введенного в поле «Автор (-ы)».

При наличии какой-либо ошибки откроется сообщение с подробным описанием ошибки. Исправьте значения и повторите создание записи справочника.

#### 4.2.1.2 Редактирование записи

Для редактирования записи в справочнике напротив необходимой записи нажмите на кнопку . и в выпадающем списке выберите пункт «Изменить». Откроется окно, аналогичное окну добавления записи в справочник (см. Рисунок). Измените необходимые значения и нажмите на кнопку «Сохранить».

#### 4.2.1.3 Удаление записи

Для удаления записи из справочника напротив необходимой записи нажмите на кнопку . и в выпадающем списке выберите пункт «Удалить». Откроется окно для подтверждения удаления, в котором нажмите на кнопку «Удалить», чтобы удалить запись, или на кнопку «Отмена» для отмены удаления. При удалении происходит проверка на наличие связи удаляемой записи с изданиями в библиотечном реестре. Если выявлены связи, то отобразится окно с уведомлением об ошибке «Удаляемая запись,

12

имеет связь с изданием <Перечень изданий>. Продолжить удаление?» с кнопками «Да» и «Нет». При нажатии на кнопку «Да» запись удалится из справочника и в связанном издании очистится поле «Автор(-ы)». При нажатии на кнопку «Нет» окно с уведомлением закрывается, запись не удаляется из справочника.

#### 4.2.2 Источники поступления

Справочник «Источники поступления» предназначен для ведения перечня авторов изданий. Записи из справочника используются при создании записи об издании в библиотечном реестре.

Для перехода в справочник «Источники поступления» выберите пункт меню «Рабочий стол/ Настройки/ Справочники/ Источники поступления». Откроется окно (Рисунок).

| источники поступлени                   | Я                                          |                |                |    |     |
|----------------------------------------|--------------------------------------------|----------------|----------------|----|-----|
| казываются при создании издания в библ | иотечном реестре                           |                |                |    |     |
|                                        |                                            |                |                |    |     |
| Добавить                               |                                            | <b>Q</b> Поиск |                | t  | - · |
| Источник поступления                   |                                            |                |                |    |     |
|                                        | Нет ни одной записи                        |                |                |    |     |
|                                        | Для добавления записи нажмите на кнопку «Д | обавить»       |                |    |     |
| 0 – 0 из 0                             |                                            |                | Показывать по: | 30 | ~   |
|                                        |                                            |                |                |    |     |
|                                        |                                            |                |                |    |     |

Рисунок 3 – Справочник «Источники поступления»

Данные отображаются в табличном виде в следующих столбцах:

«Источник поступления – название источника поступления издания.

Для поиска записей введите в поле поиска необходимое значение и нажмите на

```
кнопку
```

#### 4.2.2.1 Добавление записи в справочник «Источники поступления»

Для добавления записи в справочник нажмите на кнопку «Добавить». Откроется окно «Источник поступления: Добавление» (Рисунок).

#### Источник поступления: Добавление

| сточник поступления |           |
|---------------------|-----------|
|                     |           |
| Отмена              | Сохранить |

Рисунок 4 – Окно «Источник поступления: Добавление»

В поле «Источник поступления» введите название источника поступления издания с клавиатуры и нажмите на кнопку «Сохранить».

При создании записи в справочнике выполняются следующие проверки:

- проверка на заполнение всех обязательных полей;
- проверка на уникальность значения, введенного в поле «Источник поступления».

При наличии какой-либо ошибки откроется сообщение с подробным описанием ошибки. Исправьте значения и повторите создание записи справочника.

#### 4.2.2.2 Редактирование записи

Для редактирования записи в справочнике напротив необходимой записи нажмите на кнопку . и в выпадающем списке выберите пункт «Изменить». Откроется окно, аналогичное окну добавления записи в справочник (см. Рисунок). Измените необходимые значения и нажмите на кнопку «Сохранить».

#### 4.2.2.3 Удаление записи

Для удаления записи из справочника напротив необходимой записи нажмите на кнопку и в выпадающем списке выберите пункт «Удалить». Откроется окно для подтверждения удаления, в котором нажмите на кнопку «Удалить», чтобы удалить запись, или на кнопку «Отмена» для отмены удаления. При удалении происходит проверка на наличие связи удаляемой записи с изданиями в библиотечном реестре. Если выявлены связи, то отобразится окно с уведомлением об ошибке «Удаляемая запись, имеет связь с изданием <Перечень изданий>. Продолжить удаление?» с кнопками «Да» и «Нет». При нажатии на кнопку «Да» запись удалится из справочника и в связанном

издании очистится поле «Источник поступления». При нажатии на кнопку «Нет» окно с уведомлением закрывается, запись не удаляется из справочника.

#### 4.2.3 Знак информационной продукции

Справочник «Знак информационной продукции» предназначен для ведения перечня знаков информационной продукции у изданий. Записи из справочника используются при создании записи об издании в библиотечном реестре.

Примечание – Справочник доступен только для просмотра.

Для перехода в справочник «Знак информационной продукции» выберите пункт меню «Рабочий стол/ Настройки/ Справочники/ Знак информационной продукции». Откроется окно (Рисунок).

#### Знак информационной продукции

Указываются при создании издания в библиотечном реестре

|            | Q Поиск ЦТ ч             |
|------------|--------------------------|
| Знак       | Текстовое предупреждение |
| 0+         | для детей всех возрастов |
| 6+         | для детей старше 6 лет   |
| 12+        | для детей старше 12 лет  |
| 16+        | для детей старше 16 лет  |
| 18+        | запрещено для детей      |
| 1 – 5 из 5 | Показывать по: 30 🗸      |

#### Рисунок 5 – Справочник «Знак информационной продукции»

Данные отображаются в табличном виде в следующих столбцах:

- «Знак» знак информационной продукции;
- «Текстовое предупреждение» текст-уведомление к знаку.

Справочник «Знак информационной продукции» заполнен значениями, представленными в таблице ниже (Таблица 2).

Таблица 2 – Заполнение справочника «Знак информационной продукции»

| Знак | Текстовое предупреждение |
|------|--------------------------|
| 0+   | Для детей всех возрастов |
| 6+   | Для детей старше 6 лет   |

| Знак | Текстовое предупреждение |
|------|--------------------------|
| 12+  | Для детей старше 12 лет  |
| 16+  | Для детей старше 16 лет  |
| 18+  | Запрещено для детей      |

Для поиска записей введите в поле поиска необходимое значение и нажмите на кнопку

#### 4.2.4 Организации

Справочник «Организации» предназначен для ведения перечня ОО, имеющих фонды учебной литературы.

Примечание – Справочник доступен только для просмотра.

Для перехода в справочник «Организации» выберите пункт меню «Рабочий стол/ Настройки/ Справочники/ Организации». Откроется окно (Рисунок).

| Организации<br>Список организаций, которые ведут фонды литературы                |         |
|----------------------------------------------------------------------------------|---------|
|                                                                                  | Q Поиск |
| <b>Нет ни одной записи</b><br>Для создания записи, нажмите кнопку «Новая запись» |         |

Рисунок 6 – Справочник «Организации»

Данные об организациях отображаются иерархическом в виде. При B необходимости или разверните уровни иерархии. Пиктограммой сверните обозначаются обозначаются папки или организации с вложениями. Пиктограммой организации без вложений.

Для поиска записей введите в поле поиска необходимое значение и нажмите на кнопку .

Для просмотра карточки организации выберите необходимую запись в справочнике и нажмите на кнопку «Просмотр». Откроется окно «Карточка организации».

Информация в карточке организации представлена в следующих полях:

- «Краткое наименование» краткое наименование ОО;
- «Полное наименование» полное наименование ОО;
- «ИНН» ИНН ОО;
- «КПП» КПП ОО;
- «OKATO» OKATO OO;
- «ОКПО» ОКПО ОО;
- «OFPH» OFPH OO;
- «OKTMO» OKTMO OO;
- «Тип» выберите из выпадающего списка тип ОО;
- «Фактический адрес» адрес фактического расположения ОО;
- «Юридический адрес» юридический адрес ОО;
- «Контактный телефон» номер контактного телефона;
- «Факс» номер факса;
- «Адрес электронной почты» адрес электронной почты;
- «Сайт» адрес официального сайта ОО;
- «ФИО руководителя» ФИО руководителя ОО.

Чтобы закрыть окно «Карточка организации» нажмите на кнопку «Закрыть».

#### 4.2.5 Предметы

Справочник «Предметы» предназначен для ведения перечня предметов, которые используются при создании записей об издании в библиотечном реестре.

Примечание – Справочник доступен только для просмотра.

Для перехода в справочник «Предметы» выберите пункт меню «Рабочий стол/ Настройки/ Справочники/ Предметы». Откроется окно (Рисунок).

| Предметы                                    |                     |                |      |
|---------------------------------------------|---------------------|----------------|------|
| Указываются при создании издания в библиоте | ечном реестре       |                |      |
|                                             |                     |                |      |
|                                             |                     | <b>Q</b> Поиск | ↓F 、 |
| Наарацию                                    | Описацию            |                |      |
| Пазвание                                    | Описание            |                |      |
|                                             | Нет ни одной записи |                |      |
|                                             |                     |                |      |
| 0 – 0 из 0                                  |                     | Показывать по: | 30 ~ |
|                                             |                     |                |      |

Рисунок 7 – Справочник «Предметы»

Данные отображаются в табличном виде в столбцах:

«Название» – название предмета;

- «Описание» – описание предмета.

Для поиска записей введите в поле поиска необходимое значение и нажмите на кнопку .

#### 4.2.6 Разделы ББК

Справочник «Разделы ББК» предназначен для ведения библиотечнобиблиографической классификатора. Записи из справочника используются при создании записи об издании в библиотечном реестре.

Для перехода в справочник «Разделы ББК» выберите пункт меню «Рабочий стол/ Настройки/ Справочники/ Разделы ББК». Откроется окно (Рисунок).

| Разделы ББК<br>Библиотечно-библиографическая классификация                         |         |  |
|------------------------------------------------------------------------------------|---------|--|
| Добавить                                                                           | Q Поиск |  |
| 🔻 冾 2 Естественные науки (естествознание)                                          |         |  |
| 20 Естественные науки в целом                                                      |         |  |
| П 22 Физико-математические науки                                                   |         |  |
| 124 Химические науки                                                               |         |  |
| С 26 Науки о Земле (геодезия, геофизика, геология и география)                     |         |  |
| П 28 Биологические науки (науки о живой природе)                                   |         |  |
| ▶ ☐ 3 Техника. Технические науки                                                   |         |  |
| ▶ ☐ 4 Сельское и лесное хозяйство                                                  |         |  |
| ▶ 🗀 5 Здравоохранение. Медицина                                                    |         |  |
| 6/8 Общественные и гуманитарные науки                                              |         |  |
| <ul> <li>П 7 Культура. Наука. Просвещение (литература общего характера)</li> </ul> |         |  |

Рисунок 8 – Справочник «Разделы ББК»

Данные о разделах ББК отображаются в иерархическом виде. При необходимости сверните или разверните уровни иерархии. Пиктограммой 🕞 обозначаются папки или

раздел с вложениями. Пиктограммой 🖾 обозначаются раздел без вложений.

Для поиска записей введите в поле поиска необходимое значение и нажмите на

кнопку

#### 4.2.6.1 Добавление записи в справочник «Разделы ББК»

Для добавления доступны следующие типы добавления разделов:

- добавление разделов верхнего уровня, т.е. без родительского раздела:
  - для добавления раздела нажмите на кнопку «Добавить» в справочнике «Разделы ББК» и в выпадающем списке выберите пункт «Добавить».
     Откроется окно (Рисунок).
- добавление дочернего раздела:
  - выделите в справочнике «Разделы ББК» запись или папку, которая будет являться родительской для добавляемой записи. Напротив данной записи или папки нажмите на кнопку и в выпадающем списке выберите пункт «Добавить дочернюю запись». Откроется окно (Рисунок).

#### ББК: Добавление

| Код *      |           |
|------------|-----------|
|            |           |
| Название * |           |
|            |           |
|            |           |
| Отмена     | Сохранить |

Рисунок 9 – Окно добавления раздела ББК

Заполните поля:

- «Код» поле обязательно для заполнения. Введите код раздела ББК с клавиатуры;
- «Наименование» поле обязательно для заполнения. Введите наименование раздела ББК с клавиатуры.

Нажмите на кнопку «Сохранить». При создании записи выполняются следующие проверки:

- проверка на заполнение обязательных полей;
- проверка на уникальность значений, введенных в поле «Код».

При наличии какой-либо ошибки откроется сообщение с подробным описанием ошибки. Исправьте значения и повторите создание записи.

#### 4.2.6.2 Редактирование записи

Для открытия записи на редактирование в справочнике напротив необходимой записи нажмите на кнопку ... и в выпадающем списке выберите пункт «Изменить». Откроется окно идентичное окну добавления раздела ББК (см. Рисунок ).

Введите необходимые изменения и нажмите на кнопку «Сохранить». Для закрытия окна редактирования записи без сохранения изменений нажмите на кнопку «Отмена».

#### 4.2.6.3 Удаление записи

Для удаления записи из справочника напротив необходимой записи нажмите на кнопку .... и в выпадающем списке выберите пункт «Удалить»;

Откроется окно для подтверждения удаления, в котором нажмите на кнопку «Удалить», чтобы удалить запись, или на кнопку «Отмена» для отмены удаления. При удалении осуществляется проверка на наличие связи удаляемой записи с изданиями в библиотечном реестре. Если выявлены связи, то отобразится окно с уведомлением об ошибке «Удаляемая запись, имеет связь с изданием <Перечень изданий>. Продолжить удаление?». Нажмите на кнопку «Да» для удаления записи. При этом в связанном издании очистится поле «Раздел ББК». Для закрытия окна с уведомлением без удаления записи нажмите на кнопку «Нет».

#### 4.2.7 Разделы УДК

Справочник «Разделы УДК» предназначен для ведения универсального десятичного классификатора. Записи из справочника используются при создании записи об издании в библиотечном реестре.

Для перехода в справочник «Разделы УДК» выберите пункт меню «Рабочий стол/ Настройки/ Справочники/ Разделы УДК». Откроется окно (Рисунок).

20

#### Разделы УДК

| Добавить                                       | Q Поиск |
|------------------------------------------------|---------|
| 🔻 🗁 0 Наука и знание, Информация, Документация |         |
| 🔻 🏱 004 Информационные технологии              |         |
| 🔻 🏱 005 Управление Менеджмент                  |         |
| ▼ 🏳 1 Философия                                |         |
| 🔻 🏳 15 Психология                              |         |
| ▼ 2 Религия, Богословие                        |         |
| 🔻 🏳 3 Общественные науки                       |         |
| 🔻 🏳 32 Политика                                |         |
| 🔻 🗁 33 Экономика                               |         |
| 🔻 🏳 34 Право                                   |         |
| 🔻 🗁 37 Образование                             |         |

#### Рисунок 1 – Справочник «Разделы УДК»

Данные об организациях отображаются в иерархическом виде. При B иерархии. Пиктограммой необходимости сверните или разверните уровни B обозначаются папки или разделы с вложениями. Пиктограммой обозначаются разделы без вложений.

Для поиска записей введите в поле поиска необходимое значение и нажмите на кнопку .

#### 4.2.7.1 Добавление записи в справочник «Разделы УДК»

Для добавления доступны следующие типы добавления разделов:

- добавление разделов верхнего уровня, т.е. без родительского раздела:
  - для добавления раздела нажмите на кнопку «Добавить» в справочнике «Разделы УДК» и в выпадающем списке выберите пункт «Добавить».
     Откроется окно (Рисунок 2).
- добавление дочернего раздела:
  - выделите в справочнике «Разделы УДК» запись или папку, которая будет являться родительской для добавляемой записи. Напротив данной записи или папки нажмите на кнопку и в выпадающем списке выберите пункт «Добавить дочернюю запись». Откроется окно (Рисунок 2).

#### УДК: Добавление

| Код *      |           |
|------------|-----------|
|            |           |
|            |           |
| Название * |           |
|            |           |
|            |           |
|            |           |
| Отмена     | Сохранить |

Рисунок 2 – Окно добавления раздела УДК

Заполните поля:

- «Код» поле обязательно для заполнения. Введите код раздела УДК с клавиатуры;
- «Наименование» поле обязательно для заполнения. Введите наименование раздела УДК с клавиатуры.

Нажмите на кнопку «Сохранить». При создании записи выполняются следующие проверки:

- проверка на заполнение обязательных полей;
- проверка на уникальность значений, введенных в поле «Код».

При наличии какой-либо ошибки откроется сообщение с подробным описанием ошибки. Исправьте значения и повторите создание записи.

#### 4.2.7.2 Редактирование записи

Для открытия записи на редактирование в справочнике напротив необходимой записи нажмите на кнопку ... и в выпадающем списке выберите пункт «Изменить». Откроется окно идентичное окну добавления раздела УДК (см. Рисунок 2).

Введите необходимые изменения и нажмите на кнопку «Сохранить». Для закрытия окна редактирования записи без сохранения изменений нажмите на кнопку «Отмена».

22

#### 4.2.7.3 Удаление записи

Для удаления записи из справочника напротив необходимой записи нажмите на кнопку .... и в выпадающем списке выберите пункт «Удалить»;

Откроется окно для подтверждения удаления, в котором нажмите на кнопку «Удалить», чтобы удалить запись, или на кнопку «Отмена» для отмены удаления. При удалении осуществляется проверка на наличие связи удаляемой записи с изданиями в библиотечном реестре. Если выявлены связи, то должно отобразится окно с уведомлением об ошибке «Удаляемая запись, имеет связь с изданием <Перечень изданий>. Продолжить удаление?». Нажмите на кнопку «Да» для удаления записи. При этом в связанном издании очистится поле «Раздел УДК». Для закрытия окна с уведомлением без удаления записи нажмите на кнопку «Нет».

#### 4.2.8 Типы библиотечных экземпляров

Справочник «Типы библиотечных экземпляров» предназначен для ведения перечня типов библиотечных экземпляров изданий. Записи из справочника используются при создании записи об издании в библиотечном реестре.

Для перехода в справочник «Типы библиотечных экземпляров» выберите пункт меню «Рабочий стол/ Настройки/ Справочники/ Типы библиотечных экземпляров». Откроется окно (Рисунок 3).

| <b>Тиг</b><br>Указы | ны библиотечных экземпляров<br>ваются при создании издания в библиотечном реестре |                   |      |
|---------------------|-----------------------------------------------------------------------------------|-------------------|------|
|                     | Собавить                                                                          | Q Поиск           | ↓∓ v |
|                     | Типы библиотечных экземпляров                                                     |                   |      |
|                     | Учебник, учебная литература                                                       |                   |      |
|                     | Художественная литература                                                         |                   |      |
|                     | Периодика: газета                                                                 |                   |      |
|                     | Периодика: журнал                                                                 |                   |      |
|                     | Медиафайл: звукозапись                                                            |                   |      |
|                     | Медиафайл: видеофильм                                                             |                   |      |
|                     | Научно-популярная литература                                                      |                   |      |
| 1-                  | 7 из 7                                                                            | Показывать по: 30 | ~    |

Рисунок 3 – Справочник «Типы библиотечных экземпляров»

Данные отображаются в табличном виде в следующем столбце:

 «Типы библиотечных экземпляров» – название типа библиотечного экземпляра.

Для поиска записей введите в поле поиска необходимое значение и нажмите на кнопку .

# 4.2.8.1 Добавление записи в справочник «Типы библиотечных экземпляров»

Для добавления записи в справочник нажмите на кнопку «Добавить». Откроется окно «Типы библиотечных экземпляров: Добавление» (Рисунок 4).

Типы библиотечных экземпляров: Добавление

| 1П       |           |
|----------|-----------|
| Выберите | ~         |
|          |           |
| Отмена   | Сохранить |

Рисунок 4 – Окно «Типы библиотечных экземпляров: Добавление»

Заполните поля:

- «Наименование» поле обязательно для заполнения. Введите значение с клавиатуры;
- «Тип» поле обязательно для заполнения. Выберите значение из выпадающего списка. Доступные значения:
  - «Печатные» значение установлено по умолчанию;
  - «Электронные (медиафайл и др)»;
  - «Периодика».

Нажмите на кнопку «Сохранить». При сохранении записи в справочнике выполняются следующие проверки:

- проверка на заполнение всех обязательных полей;
- проверка на уникальность добавляемой записи.

При наличии какой-либо ошибки откроется сообщение с подробным описанием ошибки. Исправьте значения и повторите создание записи справочника.

#### 4.2.8.2 Редактирование записи

Для редактирования записи в справочнике напротив необходимой записи нажмите на кнопку ... и в выпадающем списке выберите пункт «Изменить». Откроется окно, аналогичное окну добавления записи в справочник (см. Рисунок 4). Измените необходимые значения и нажмите на кнопку «Сохранить».

#### 4.2.8.3 Удаление записи

Для удаления записи из справочника напротив необходимой записи нажмите на кнопку и в выпадающем списке выберите пункт «Удалить». Откроется окно для подтверждения удаления, в котором нажмите на кнопку «Удалить», чтобы удалить запись, или на кнопку «Отмена» для отмены удаления. При удалении происходит проверка на наличие связи удаляемой записи с изданиями в библиотечном реестре. Если выявлены связи, то отобразится окно с уведомлением об ошибке «запись не может быть удалена, тк имеет связь с изданием <Перечень изданий>. Продолжить удаление?». Для закрытия окна с уведомлением нажмите на кнопку «ОК».

## 5 Рекомендации по освоению

#### 5.1 Последовательность действий при работе с «ЭФУЛ»

Последовательность действий пользователя при работе с «ЭФУЛ» соответствует следующему алгоритму:

- 1) запустите web-браузер, в случае возникновения ошибки проверьте интернетсоединение;
- 2) осуществите вход в «ЭФУЛ», введя логин и пароль в соответствующие поля;
- 3) выполните действия по администрированию «ЭФУЛ»;
- 4) выйдите из «ЭФУЛ», нажав кнопку «Выйти» в главном меню «ЭФУЛ».

# Приложение А

# (обязательное)

# Таблица прав доступа

Ниже приведено описание рекомендуемых для доступа функций для пользователей «ЭФУЛ» (Таблица А.1).

Таблица А.1 – Таблица прав доступа

| Раздел                 | Наименование<br>функциональности                    | Описание права (возможности)                                                                                                    |
|------------------------|-----------------------------------------------------|----------------------------------------------------------------------------------------------------|
| Библиотечный<br>реестр | Библиотечный реестр —<br>Просмотр                   | Право дает разрешение пользователю на просмотр<br>содержимого реестра и карточки издания и<br>экземпляра издания без права на редактирование. |
|                        |                                                     | Право также позволяет открыть библиографическую карточку                                                                                      |
| Библиотечный<br>реестр | Библиотечный реестр —<br>Редактирование             | Право дает пользователю разрешение на выполнение следующих действий:                                                                          |
|                        |                                                     | <ul> <li>просмотр реестра и его записей (включает в<br/>себя по умолчанию право Библиотечный реестр<br/>– Просмотр);</li> </ul>               |
|                        |                                                     | – добавление издания;                                                                                                    |
|                        |                                                     | – редактирование издания;                                                                                                    |
|                        |                                                     | – удаление издания                                                                                                    |
| Библиотечный<br>реестр | Библиотечный реестр —<br>Редактирование экземпляров | Право дает пользователю разрешение на выполнение следующих действий:                                                                          |
|                        |                                                     | <ul> <li>просмотр реестра и его записей (включает в<br/>себя по умолчанию право Библиотечный реестр<br/>- Просмотр);</li> </ul>               |
|                        |                                                     | – добавление экземпляра издания;                                                                                                    |
|                        |                                                     | – редактирование экземпляра издания;                                                                                                    |
|                        |                                                     | <ul> <li>удаление экземпляра издания;</li> </ul>                                                                                              |
|                        |                                                     | – копирование экземпляра издания                                                                                                    |
| Паспорт библиотеки     | Паспорт библиотеки –<br>Просмотр                    | Право дает разрешение пользователю на просмотр<br>содержимого карточки библиотеки без права на<br>редактирование                              |
| Паспорт библиотеки     | Паспорт библиотеки –<br>Добавление/Редактирование   | Право дает пользователю разрешение на выполнение следующих действий:                                                                          |
|                        |                                                     | – просмотр карточки (включает в себя по<br>умолчанию право Паспорт библиотеки –<br>Просмотр)                                                  |
|                        |                                                     | <ul> <li>редактировать значения всех вкладок окна<br/>«Паспорт библиотеки»</li> </ul>                                                         |

| Раздел      | Наименование<br>функциональности                       | Описание права (возможности)                                                                                                    |
|-------------|--------------------------------------------------------|----------------------------------------------------------------------------------------------------|
|             |                                                        | <ul> <li>сохранения внесённых изменений в окне<br/>«Паспорт библиотеки»</li> </ul>                                                                                                    |
| Справочники | Реестр библиотечных<br>мероприятий – Просмотр          | Право дает пользователю разрешение на просмотр<br>содержимого реестра без права<br>добавления/удаления/редактирования записи                                                                                                    |
| Справочники | Реестр библиотечных<br>мероприятий –<br>Редактирование | <ul> <li>Право дает пользователю разрешение на выполнение следующих действий:</li> <li>просмотр реестра и его записей</li> <li>добавление записей</li> <li>редактирование записей</li> <li>удаление записей</li> <li>право по умолчанию включает в себя «Реестр</li> </ul>                                                                                                    |
|             |                                                        | библиотечных мероприятий – Просмотр»                                                                                                    |
| Справочники | Авторы – Просмотр                                      | Право дает пользователю разрешение на просмотр<br>содержимого справочника без права<br>добавления/удаления/редактирования записи                                                                                                    |
| Справочники | Авторы – Редактирование                                | Право дает пользователю разрешение на<br>выполнение следующих действий:<br>– просмотр справочника и его записей;<br>– добавление записей;<br>– редактирование записей:                                                                                                    |
|             |                                                        |                                                                                                    |
|             |                                                        | <ul> <li>удаление записеи.</li> <li>Право по умолчанию включает в себя «Авторы –<br/>Просмотр»</li> </ul>                                                                                                    |
| Справочники | Знаки информационной продукции – Просмотр              | Право дает пользователю разрешение на просмотр<br>содержимого справочника без права<br>добавления/удаления/редактирования записи                                                                                                    |
| Справочники | Издательства – Просмотр                                | Право дает пользователю разрешение на просмотр<br>содержимого справочника без права<br>добавления/удаления/редактирования записи                                                                                                    |
| Справочники | Издательства –<br>Редактирование                       | Право         дает         пользователю         разрешение         на           выполнение следующих действий:         –         просмотр справочника и его записей;         –         просмотр справочника и его записей;         –         добавление записей;         –         добавление записей;         –         удаление записей.         –         редактирование записей.         –         удаление записей.         –         удаление записей.         –         Включает         в         себя         «Издательства – Просмотр»         –         –         –         –         –         –         –         –         –         –         –         –         –         –         –         –         –         –         –         –         –         –         –         –         –         –         –         –         –         –         –         –         –         –         –         –         –         –         –         –         –         –         –         –         –         –         –         –         –         –         –         –         –         –         –         –         –         –         –         –         –         –         –         –         – |
| Справочники | Источники поступления –<br>Просмотр                    | Право дает пользователю разрешение на просмотр<br>содержимого справочника без права<br>добавления/удаления/редактирования записи                                                                                                    |
| Справочники | Источники поступления –                                | Право дает пользователю разрешение на                                                                                                    |

| Раздел      | Наименование<br>функциональности | Описание права (возможности)                                                                                                    |
|-------------|----------------------------------|----------------------------------------------------------------------------------------------------|
|             | Редактирование                   | выполнение следующих действий:                                                                                                    |
|             |                                  | <ul> <li>просмотр справочника и его записей</li> </ul>                                                                              |
|             |                                  | – добавление записей                                                                                                    |
|             |                                  | – редактирование записей                                                                                                    |
|             |                                  | – удаление записей.                                                                                                    |
|             |                                  | Право по умолчанию включает в себя «Источники поступления – Просмотр»                                                               |
| Справочники | Классы – Просмотр                | Право дает пользователю разрешение на просмотр содержимого справочника                                                              |
| Справочники | Организации – Просмотр           | Право дает пользователю разрешение на просмотр<br>содержимого справочника, включая право на<br>просмотр карточки записи справочника |
| Справочники | Периоды обучения –<br>Просмотр   | Право дает пользователю разрешение на просмотр содержимого справочника                                                              |
| Справочники | Предметы – Просмотр              | Право дает пользователю разрешение на просмотр<br>содержимого справочника без права<br>добавления/удаления/редактирования записи    |
| Справочники | Разделы ББК – Просмотр           | Право дает пользователю разрешение на просмотр<br>содержимого справочника без права<br>добавления/удаления/редактирования записи    |
| Справочники | Разделы ББК –<br>Редактирование  | Право дает пользователю разрешение на выполнение следующих действий:                                                                |
|             |                                  | <ul> <li>просмотр справочника и его записей;</li> </ul>                                                                             |
|             |                                  | – добавление записей;                                                                                                    |
|             |                                  | <ul> <li>редактирование записей;</li> </ul>                                                                                         |
|             |                                  | – удаление записей.                                                                                                    |
|             |                                  | Право по умолчанию включает в себя «Разделы ББК<br>– Просмотр»                                                                      |
| Справочники | Разделы УДК - Просмотр           | Право дает пользователю разрешение на просмотр<br>содержимого справочника без права<br>добавления/удаления/редактирования записи    |
| Справочники | Разделы УДК -<br>Редактирование  | Право дает пользователю разрешение на выполнение следующих действий:                                                                |
|             |                                  | <ul> <li>просмотр справочника и его записей;</li> </ul>                                                                             |
|             |                                  | – добавление записей;                                                                                                    |
|             |                                  | <ul> <li>редактирование записей;</li> </ul>                                                                                         |
|             |                                  | – удаление записей.                                                                                                    |
|             |                                  | Право по умолчанию включает в себя «Разделы УДК<br>– Просмотр»                                                                      |
| Справочники | Сотрудники – Просмотр            | Право дает пользователю разрешение на просмотр<br>содержимого справочника, включая право на<br>просмотр карточки записи справочника |

| Раздел      | Наименование<br>функциональности                     | Описание права (возможности)                                                                                                    |
|-------------|------------------------------------------------------|----------------------------------------------------------------------------------------------------|
| Справочники | Типы библиотечных<br>экземпляров – Просмотр          | Право дает пользователю разрешение на просмотр<br>содержимого справочника без права<br>добавления/удаления/редактирования записи                                                                                                    |
| Справочники | Типы библиотечных<br>экземпляров –<br>Редактирование | <ul> <li>Право дает пользователю разрешение на выполнение следующих действий:</li> <li>просмотр справочника и его записей;</li> <li>добавление записей;</li> <li>редактирование записей;</li> <li>удаление записей.</li> <li>Право по умолчанию включает в себя «Типы библиотечных экземпляров – Просмотр»</li> </ul> |
| Справочники | Федеральный перечень<br>учебников – Просмотр         | Право дает пользователю разрешение на просмотр содержимого справочника                                                                                                    |
| Справочники | Федеральный перечень<br>учебников – Импорт           | <ul> <li>Право дает пользователю разрешение на выполнение следующих действий:</li> <li>просмотр справочника;</li> <li>доступ к функции импорта данных (кнопка «Импорт»).</li> <li>Право по умолчанию включает в себя «Федеральный перечень учебников – Просмотр»</li> </ul>                                           |